## Student Set Up Classroom OneNote

Students must have:

- Internet Access
- OneNote downloaded onto device

Step 1: Students open school email. This can be done via app (if it is linked to school) or webmail.

## Via Webmail:

- 1. Open Internet Explorer
- 2. In the address bar, type owa.eq.edu.au and press Enter

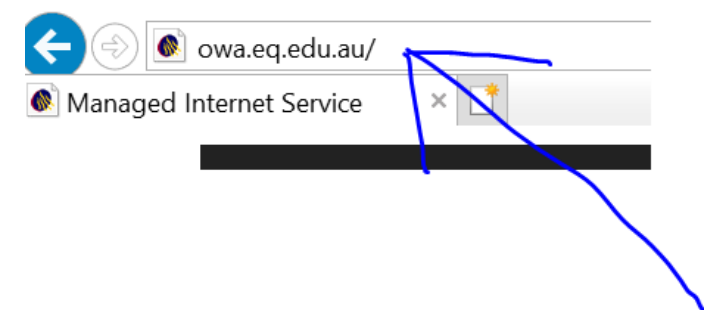

3. Enter in your username and password, tick the conditions of use box, press Sign In Managed Internet Service

| Sign in with your username and password                              |          |
|----------------------------------------------------------------------|----------|
| Username *                                                           | Username |
| Password *                                                           |          |
| <b>I</b> agree to the <u>conditions of use and privacy statement</u> |          |
| Sign in                                                              |          |
| Change my passwo                                                     | ord      |

## Step 2: Students open OneNote

- 4. Find email from **SharePoint App**.
- 5. Click the purple Open box. This will open the class OneNote online.

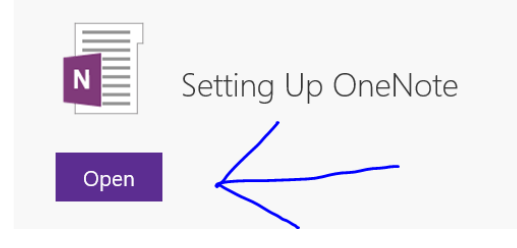

6. Click on Open in OneNote or Open in App. (Will depend on device).

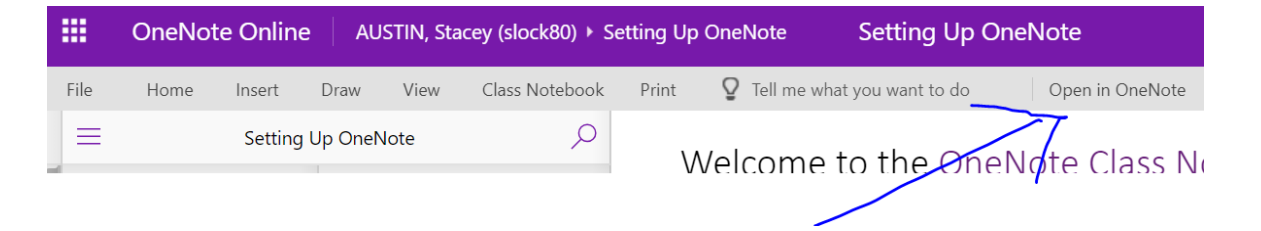